# คู่มือการเข้าใช้ระบบ Library Face

#### 1.เข้าไปที่เว็บไซต์มหาวิทยาลัย หรือ https://www.nation.ac.th/library

#### 2.หน้าเว็บแสดงตามภาพ

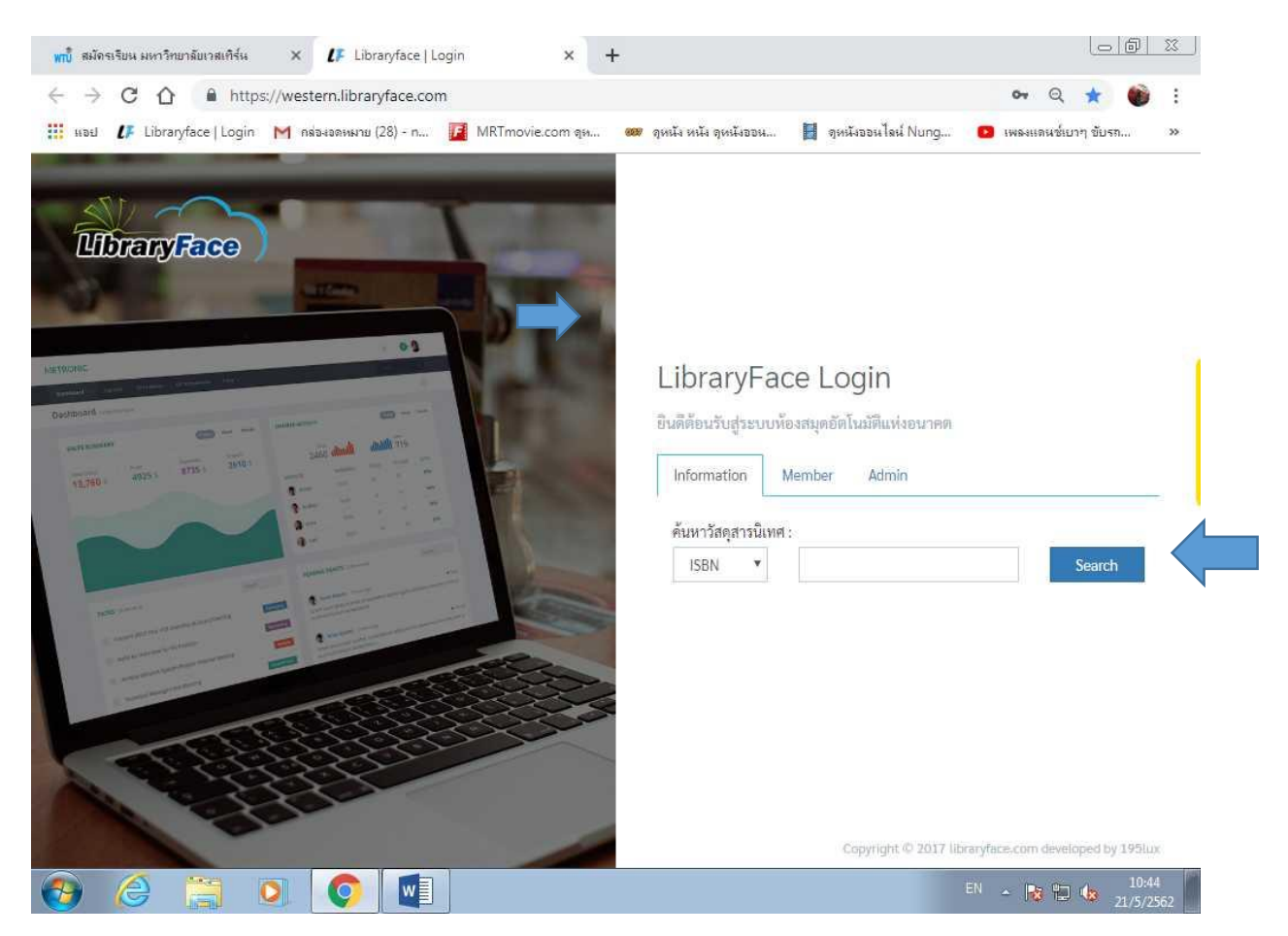

## 2.1 การเข้าระบบการทำงานจะแสดงเลือกเมนู Tab ด้านบน เลือกเมนู Member

| LibraryF           | ace Lo      | gin         |      |         |
|--------------------|-------------|-------------|------|---------|
| ยินดีต้อนรับสู่ระบ | บห้อ เดอัตโ | ในมัติแห่งอ | มาลด |         |
| Information        | Member      | Admin       |      |         |
| 559000003          |             |             |      |         |
|                    |             |             |      | Sign In |

#### 3.ใส่ Username ในช่องแรกและใส่ Password ในช่องหลัง

4.**กรอก Username** รหัสนิสิต/รหัสบุคลากร Password รหัสบัตรประชาชน

#### 5.เสร็จแล้วกด Sign In

| 10000000   |                                                                                                    | -   |                                                                                                    |                                                                                                    |               |                        |                | -              |
|------------|----------------------------------------------------------------------------------------------------|-----|----------------------------------------------------------------------------------------------------|----------------------------------------------------------------------------------------------------|---------------|------------------------|----------------|----------------|
| พบาแรก     | สมาพัก ประวัติการไข่บริกา                                                                           | 1   |                                                                                                    |                                                                                                    |               | 2                      |                | <u>8</u>       |
| Dashboard  | deshboard & statistics                                                                              |     |                                                                                                    |                                                                                                    |               |                        |                |                |
| Home .     |                                                                                                    |     |                                                                                                    |                                                                                                    |               |                        |                |                |
| 🖉 รายการว้ | สดุสาร <u>นิเท</u> ศ                                                                                |     |                                                                                                    |                                                                                                    |               |                        |                |                |
|            |                                                                                                    |     |                                                                                                    |                                                                                                    |               |                        |                |                |
| ค้มหา:     | ISBN                                                                                                | *   | 1<br>1                                                                                                   |                                                                                                    |               |                        | Search         |                |
|            | ISBN<br>ชื่อเรื่อง th                                                                               |     |                                                                                                    |                                                                                                    |               |                        |                |                |
|            | ซิบเรียง en<br>ซื้อผู้แต่ง<br>สำนักพิมพ์<br>สาขว                                                    | 189 | ซื้อเรื่อง (th)                                                                                          | ซื้อเรื่อง (en)                                                                                          | ISBN          | ผู้แต่ง                | สำนัก<br>พิมพ์ | ปีที่<br>พิมพ์ |
| B          | เลขทะเบียน<br>ปีที่พิมพ์<br>ปีงบประมาณ<br>เลขสินทรัพย์<br>เลขตรวจรับ<br>วิชชาติสอร์ เสื้อเรื้อง +++ |     | Public<br>Administration<br>Understanding<br>Management,<br>Politics, and Law<br>in the Public<br>Sector | Public<br>Administration<br>Understanding<br>Management,<br>Politics, and<br>Law in the<br>Public Sector | 9780072401929 | David H.<br>Rosenbloom | Mc Graw<br>HIL | 2002           |
|            | วิทยานิพบธ์ (จื่อเรื่อง in)                                                                         |     | JC LOW                                                                                                   |                                                                                                    |               |                        |                |                |

6.**หน้าแรก** เราสามารถค้นหาหนังสือที่เราต้องการอ่านได้หลายวิธี โดยเลือกการค้นหาจากช่อง ค้นหา

| Library                                        | Face                                                            |                 | ประกอบเกียรติ ดั         | คณะสิทั |
|------------------------------------------------|-----------------------------------------------------------------|-----------------|--------------------------|---------|
| หน้าแรด                                        | สมาชิก ประวัติการใช้บริการ                                      |                 | Stille                   | à,      |
| Home • Ma                                      | 🚨 ขึ้อมูลสมาชิก                                                 |                 |                          |         |
| 🌲 ข้อมูลสม                                     | าซิก                                                            |                 |                          | ~       |
| ซ้อมูลส่ว                                      | นตัว                                                            |                 |                          |         |
|                                                |                                                                 |                 |                          |         |
| iamis<br>4<br>https://western.libraryface.com/ | <b>ະຈຳຄັ່າ :</b> 559000003<br>ສະສະສະສະສະສະສະສະສະສະສະສະສະສະສະສະສ | ປີ: -           |                          |         |
|                                                |                                                                 |                 |                          |         |
| เลขประจำตัว :                                  | 559000003                                                       |                 |                          |         |
| ชื่อ-นามสุกล :                                 | นาย ประกอบเก <mark>ีย</mark> รติ ดังคณะสิ <mark>งห์</mark>      | ปี:             | 13                       |         |
| ฝ่าย / คณะ :                                   | สำนักวิชาการ                                                    | ระดับการศึกษา : | ปริญญาโท / Master degree |         |
| สาขา :                                         | ไม่ระบุ                                                         | วันเกิด :       | 2524-09-22               |         |
| หมุ่โลหิต :                                    | 0                                                               | อายุ :          | 80 T                     |         |
| อีเมล :                                        | library@wesern.ac.th                                            | โทร :           | 8                        |         |
| เลขบัตรประชาชน :                               | 3730100938416                                                   | ID Line :       | 40 T                     |         |
| ประเภทสมาชิก :                                 | อาจารย์ประจำ                                                    | Facebook :      |                          |         |

## 7.**หน้าสมาชิก** เราสามารถเข้าไปดูข้อมูลของเราได้

| -                                                                | ice )                                          |              |                         |                                   |                                 |                   |                          |            |
|------------------------------------------------------------------|------------------------------------------------|--------------|-------------------------|-----------------------------------|---------------------------------|-------------------|--------------------------|------------|
| แรก สมาร์                                                        | อก ประวัติการใช้บริเ                           | การ          |                         |                                   |                                 | Seend             | i                        | Q          |
| Member                                                           | 🕞 Tra 📋 การยืม-คืน วัส                         | ดุสา:        |                         |                                   |                                 |                   |                          |            |
| สมาชิก                                                           | 🗎 การเข้าใช้บริก                               | าร           |                         |                                   |                                 |                   |                          |            |
| รหัสสมาชิ <mark>ก</mark> :                                       | 559000003                                      |              | ประเภทสมาชิก :          | อาจารย์ประจำ                      |                                 |                   |                          |            |
| ชื่อ-นามสกุล :                                                   | นาย ประกอบเกีย<br>คณะสิงห์                     | ารติ ดัง     | ฝ่าย <b>/ คณะ</b> :     | สำนักวิชาการ                      |                                 |                   |                          |            |
| <b>2014</b> 10203.00210.00                                       | Weteners                                       |              | ປີ:                     |                                   |                                 |                   |                          |            |
| 21991 .                                                          | In Although a                                  |              | ALLO O OLIMP .          | 12 07 2017                        |                                 |                   |                          |            |
|                                                                  | เมระบุ<br>30.11, 0001                          |              | 100010003:              | 15-07-2017                        |                                 |                   |                          |            |
| วันหมดอายุ :                                                     | เมระบุ<br>30-110001                            |              | י גשטחטשג :             | Search:                           |                                 | Сору              | Excel                    | PDF        |
| มายา.<br>วันหมดอายุ:<br>/่นยืม ▲                                 | เมระบุ<br>30-110001<br>เลขทะเบียน ¢            | ชื่อเรื่อง ¢ | วันคืน ≑                | 13-07-2017<br>Search:<br>สถานะ \$ | กำหนดส่งคืน                     | Сору              | Excel<br>ค่าปรับ         | PDF<br>J ¢ |
| รันหมดอายุ :<br>วันหมดอายุ :<br>/่นยืม ▲<br>9-4-2019<br>16:29:20 | เมระบุ<br>30-110001<br>เลขทะเบียน \$<br>122060 | ชื่อเรื่อง 👙 | รมอยภาษทร :<br>วันคืน ≑ | Search:<br>สถานะ<br>โฌ            | กำหนดส่งคืน<br>11-3-2019 16:29: | Сору<br>\$<br>20. | Excel<br>ค่าปรับ<br>0.00 | PDF<br>J ¢ |

8.หน้าประวัติการใช้บริการ/การยืม-คืนวัสดุสารนิเทศ เราสามารถเข้าไปดูว่าเรามีหนังสือติดค้างอยู่หรือไม่ โดยคลิกที่ การ ยืม-คืนวัสดุสารนิเทศ

|     | C O P                 | https://wes                  | stern.libraryf               | ace.com/ui   | niversity/member,                                                                                        | /index.php                                                                                               |               |                        |                            | Q 🕁 🌔              | 9 |
|-----|-----------------------|------------------------------|------------------------------|--------------|----------------------------------------------------------------------------------------------------|----------------------------------------------------------------------------------------------------|---------------|------------------------|----------------------------|--------------------|---|
| เอป | <b>LF</b> Libraryface | Login M r                    | าร่องอุดหมาย (28             | ) - n 📕      | MRTmovie.com สุห                                                                                         | 🚥 จุหนัง หน้                                                                                             | น ดุหนังออน 📘 | จุดนังออนไลน์ Nur      | ig 🔼 ii                    | พลงแดนช์เบาๆ ขับรถ |   |
|     | Librar                | yFace                        | )                            |              |                                                                                                    |                                                                                                    |               | 1                      | Jระกอบเกี <del>ย</del> รติ | ตั้งคณะสิงห์       |   |
|     | หน้าแรก               | สมาชิก                       | ประวัติการใช้บ               | ริการ        |                                                                                                    |                                                                                                    |               |                        |                            |                    |   |
|     | Dashboar              | d dashboar                   | การยืม-คืน วิ<br>การเข้าให้  | ัสดุสารนิเทศ |                                                                                                    |                                                                                                    |               |                        |                            |                    |   |
|     | Home                  |                              |                              |              |                                                                                                    |                                                                                                    |               |                        |                            |                    |   |
|     | 📕 รายการ              | วัสดุสาร <mark>นิ</mark> เทศ | 1                            |              |                                                                                                    |                                                                                                    |               |                        |                            |                    |   |
|     | ค้มหา :               | ISBN                         |                              | ×            |                                                                                                    |                                                                                                    |               |                        | Search                     |                    |   |
|     |                       | Book                         | <mark>เล</mark> ข<br>ทะเบียน | วิทยาเขต     | ซื่อเรื่อง (th)                                                                                          | ชื่อเรื่อง (en)                                                                                          | ISBN          | ស្ព័ពេទ័រ              | สำนัก<br>พิมพ์             | ปีที่<br>พิมพ์     |   |
|     | D                     | Fion! Cover                  | K062675                      | к            | Public<br>Administration<br>Understanding<br>Management,<br>Politics, and Law<br>in the Public<br>Sector | Public<br>Administration<br>Understanding<br>Management,<br>Politics, and<br>Law in the<br>Public Sector | 9780072401929 | David H.<br>Rosenbloom | Mc Graw<br>Hill            | 2002               |   |
|     |                       |                              |                              |              |                                                                                                    |                                                                                                    |               |                        |                            |                    |   |

### 9.หน้าประวัติการใช้บริการ/การเข้าใช้บริการ

| รหัสสมาชิก :                                                                    | 559000003                                                                                                    | ประเภทสมาชิก :                                                                                                    | อา <mark>จ</mark> ารย์ประจำ                                                                    |           |                          |
|---------------------------------------------------------------------------------|----------------------------------------------------------------------------------------------------|----------------------------------------------------------------------------------------------------|------------------------------------------------------------------------------------------------|-----------|--------------------------|
| ชื่อ-นามสุก <mark>ล</mark> :                                                    | นาย ประกอบเกียรติ ตั้ง                                                                                                    | ฝ่าย / ค <mark>ณะ</mark> :                                                                                                    | สำนักวิชาการ                                                                                   |           |                          |
|                                                                                 | คณะสิงท์                                                                                                    | ปี:                                                                                                    |                                                                                                |           |                          |
| ระดับ / แผนก :                                                                  | ไม่ระบุ                                                                                                    | วันออกบัตร :                                                                                                    | 13-07-2017                                                                                     |           |                          |
| วันหมดอายุ :                                                                    | 30-110001                                                                                                    |                                                                                                    |                                                                                                |           |                          |
|                                                                                 |                                                                                                    |                                                                                                    | Search:                                                                                        |           | Copy Excel PI            |
| เลขประจำตัว 🔺                                                                   | ชื่อ-นามสกล                                                                                                    | ≐ ງ/ຄ/ነ ≛                                                                                                    | Search:                                                                                        | เวลาออก 🍵 | Copy Excel PE            |
| เลขประจำตัว *<br>559000003                                                      | ชื่อ-นามสกุล<br>นาย ประกอบเกียรติ ดังคณะสิงห์                                                                                                    | <ul><li>๑/я/ป</li><li>๗. ๗. ๗. ๗. ๗. ๗. ๗. ๗. ๗. ๗. ๗. ๗. ๗. ๗</li></ul>                                                                          | Search:<br>เวลาเข้า 🔹<br>13:35:25                                                              | เวลาออก 🌼 | Copy Excel PI<br>รวมเวลา |
| เลขประจำตัว *<br>559000003<br>559000003                                         | ชื่อ-นามสกุล<br>นาย ประกอบเกียรติ ดังคณะสิงห์<br>นาย ประกอบเกียรติ ดังคณะสิงห์                                                                                                    | <ul> <li>⇒ 2/8/1 ÷</li> <li>10-04-2019</li> <li>10-04-2019</li> </ul>                                                                             | Search:<br>เวลาเข้า +<br>13:35:25<br>13:35:10                                                  | เวลาออก 🁙 | Copy Excel PE<br>รวมเวลา |
| เลขประจำตัว *<br>559000003<br>559000003<br>559000003                            | ชื่อ-นามสกุล<br>นาย ประกอบเกียรติ ตังคณะสิงห์<br>นาย ประกอบเกียรติ ตังคณะสิงห์<br>นาย ประกอบเกียรติ ตังคณะสิงห์                                                                   | <ul> <li>&gt;/၈/ป</li> <li>10-04-2019</li> <li>10-04-2019</li> <li>09-04-2019</li> </ul>                                                          | Search:<br>เวลาเข้า                                                                            | เวลาออก 🍵 | Copy Excel PE<br>รวมเวลา |
| เลขประจำตัว ^<br>559000003<br>559000003<br>559000003<br>559000003               | ชื่อ-นามสกุล<br>นาย ประกอบเกียรติ ดังคณะสิงห์<br>นาย ประกอบเกียรติ ดังคณะสิงห์<br>นาย ประกอบเกียรติ ดังคณะสิงห์<br>นาย ประกอบเกียรติ ดังคณะสิงห์                                  | <ul> <li>a/a/t) =</li> <li>10-04-2019</li> <li>10-04-2019</li> <li>09-04-2019</li> <li>04-03-2019</li> </ul>                                      | Search:<br>ioantén<br>13:35:25<br>13:35:10<br>15:14:38<br>08:26:42                             | เวลาออก 🤤 | Copy Excel PE<br>รวมเวลา |
| เลขประจำทั่ว *<br>559000003<br>559000003<br>559000003<br>559000003<br>559000003 | ชื่อ-นามสกุล<br>นาย ประกอบเกียรติ ดังคณะสิงห์<br>นาย ประกอบเกียรติ ดังคณะสิงห์<br>นาย ประกอบเกียรติ ดังคณะสิงห์<br>นาย ประกอบเกียรติ ดังคณะสิงห์                                  | <ul> <li>a/a/t)</li> <li>10-04-2019</li> <li>10-04-2019</li> <li>09-04-2019</li> <li>04-03-2019</li> <li>04-01-2019</li> </ul>                    | Search:<br>ioaniún 4<br>13:35:25<br>13:35:10<br>15:14:38<br>08:26:42<br>10:25:47               | เวลาออก 🁙 | Copy Excel PE<br>รวมเวลา |
| เลขประจำตัว *<br>559000003 *<br>559000003 *<br>559000003 *<br>559000003 *       | ชื่อ-นามสกุล<br>นาย ประกอบเกียรติ ตังคณะสิงห์<br>นาย ประกอบเกียรติ ตังคณะสิงห์<br>นาย ประกอบเกียรติ ตังคณะสิงห์<br>นาย ประกอบเกียรติ ตังคณะสิงห์<br>นาย ประกอบเกียรติ ตังคณะสิงห์ | <ul> <li>3/9/J</li> <li>10-04-2019</li> <li>10-04-2019</li> <li>09-04-2019</li> <li>04-03-2019</li> <li>04-01-2019</li> <li>07-12-2018</li> </ul> | Search:<br>inaniún (*)<br>13:35:25<br>13:35:10<br>15:14:38<br>08:26:42<br>10:25:47<br>10:10:56 | เวลาออก 🌢 | Copy Excel PE<br>รวมเวลา |

9.1เราสามารถเข้าไปได้ว่าเรามาใช้บริการหอสมุดมากน้อยเพียงใด